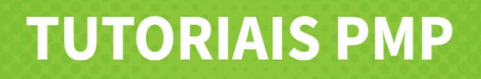

## Módulo 4 - Colaboração e monitorização das aprendizagens

## Mural

No Português mais perto tem acesso a um meio de comunicação que pode usar para promover a partilha de ideias e a realização de trabalhos colaborativos.

Na área 'Turmas' ative o Mural da turma.

| 7.º Ano - Físico-Química 7.º ano                                                                                        | <del>(</del>                                                                                                    |
|----------------------------------------------------------------------------------------------------|----------------------------------------------------------------------------------------------------|
| Ative já o mural da turma para poder comunicar com tod<br>Explore o novo estilo de mensagens em conversação, p<br>dific | s os alunos e professores associados a esta turma/disciplina.<br>rtilhe ficheiros com os seus alunos e ajude-os a ultrapassar<br>Idades. |
|                                                                                                    | tivar                                                                                                    |

Aqui pode partilhar com a turma o mote para a realização de um projeto, para uma reflexão, ou um desafio, por exemplo, e estimular os alunos a colaborarem e a partilharem ideias.

-

No caso de ter recebido alguma mensagem nova estará visível uma notificação.

Para enviar mensagens para outros professores da sua escola, e para os seus alunos clique em

Selecione o, ou os, destinatários e clique em "Criar conversa".

| • 🕒                     | António Pereira Assunciação<br>Escola EV<br>S.º EEV  |
|-------------------------|------------------------------------------------------|
| 0 <mark>2</mark>        | Carla Sofia Marques Pinto   Ecola EV   7: Ano, N° 20 |
| 0 <mark>2</mark>        | Cátia Andreia da Silva Cruz<br>Escola EV<br>S ~ EEV  |
| • 🖪                     | Diogo Gaspar Carneiro Garcia<br>Escola EV            |
| Cancelar Criar conversa |                                                      |

Depois de escrever a sua mensagem, basta clicar em enviar.

Aqui pode visualizar as todas conversas. Note que as mensagens trocadas no Mural da turma também surgem nesta área.

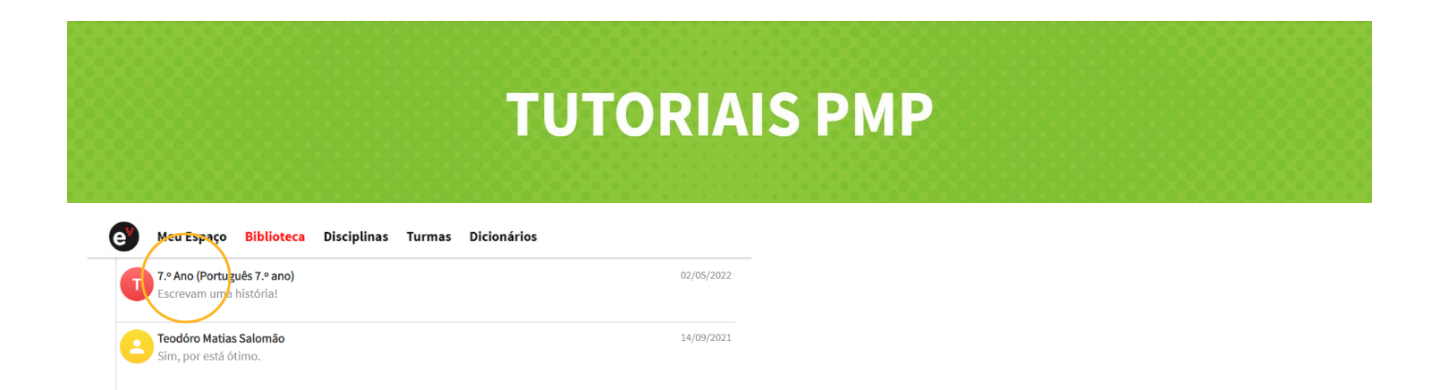

Para ver uma mensagem recebida clique sobre a conversa. Desta forma terá acesso à última mensagem e a todas as trocadas dentro da conversa.

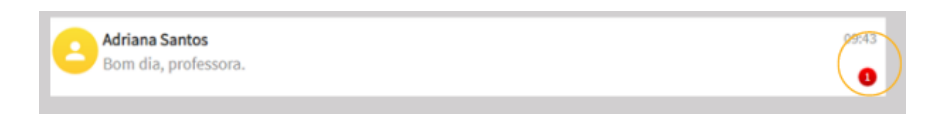

Para responder, basta escrever no campo de texto e clicar na seta. Pode também anexar ficheiros à sua mensagem:

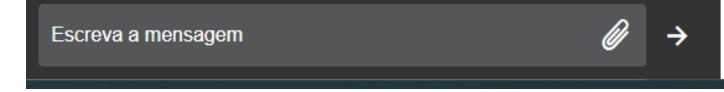

Caso necessite pode eliminar uma mensagem, ou toda a conversa, clique em e de seguida em "Eliminar".

Mantenha-se em contacto com colegas e alunos no Português mais perto!